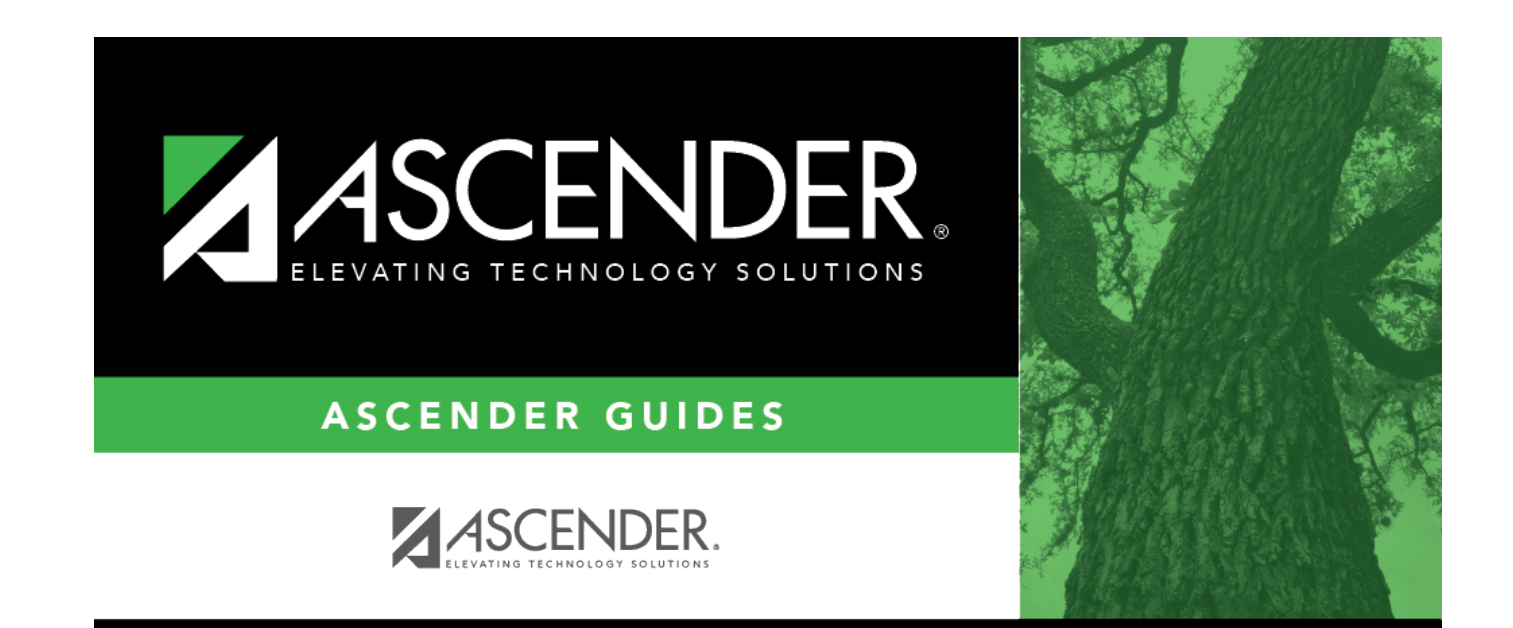

## position

i.

## **Table of Contents**

| Status                  | Click 🎽 to select a position status.                                                                                                    |
|-------------------------|----------------------------------------------------------------------------------------------------|
|                         | A - Active - The position is occupied.                                                                                                    |
|                         | <i>H - Position on Hold</i> - The position is vacant and is not included in the budget.                                                                                                    |
|                         | <i>I - Inactive</i> - The position is vacant and is not included in the budget.                                                                                                    |
|                         | <i>P - Proposed</i> - The position is vacant, never filled, and may become a vacant or active position. A proposed position can be included in the budget if needed.                                                                                      |
|                         | V - Vacant - The position is vacant and is included in the budget.                                                                                                    |
| Frequency               | Click 🗡 to select a payroll frequency. This is a required field.                                                                                                    |
| School Year             | Type the school year in the YYYY format. This is a required field.                                                                                                    |
|                         | If the year is the same as the <b>Current Year</b> on the District Administration > Options > PMIS District Options page, the current year salary, first pay date codes, and job code are used for validation.                                            |
| Category                | Type the code used by some districts to categorize positions, or click $\checkmark$ to select a code from the Category Code list. The field can be a maximum of five characters.                                                                          |
| Supplement<br>Attached  | Select if there is a supplement position record tied to this position.                                                                                                    |
| Job Code                | Type a job code to identify the job, or click <sup>i</sup> to select a code from the Job<br>Codes list. The field can be a maximum of four characters (e.g., 0001 =<br>Superintendent, 1003 = 10 month - 3rd Grade Teacher). This is a required<br>field. |
| 1st Pay Date Code       | Type a first pay date code, or click 🔋 to select the code designating the first pay date for the position. This is a required field.                                                                                                    |
| Calendar Code           | Type a calendar code, or click <sup>‡</sup> to select the calendar code for the for the position. This is a required field.                                                                                                    |
| Primary Campus          | Type the code of the primary campus, or click ${}^{\ddagger}$ to select a primary campus. This is a required field.                                                                                                    |
| Dept                    | Type the code used by the district to categorize the department associated with the position. The field can be a single digit.                                                                                                    |
| Hours Per Day           | Type the number of hours per day an employee works in a day. This data is used for those positions whose salaries are based on an hourly rate.                                                                                                    |
| Percent Day<br>Employed | Type the number that represents the total percent of the day that the position works.                                                                                                    |
| Percent Vear            | Type the number that represents the total percent of the year that the                                                                                                    |
| Employed                | position works.                                                                                                    |
|                         | For example, if a position works every other day (50%) or 4 days out of the week (80%). This field used to reduce the actual days worked which, in turn, reduces the calculated salary.                                                                   |
| State Minimum Days      | Click $\checkmark$ to select the minimum number of state days required for the position.                                                                                                    |

| Pay Concept                           | Indicates the method used to calculate the employee's pay and is display only.                                                                                                    |
|---------------------------------------|----------------------------------------------------------------------------------------------------|
| EEOC                                  | Indicates any notation related to the Equal Employment Opportunity<br>Commission and is display only.                                                                                                    |
| Workers' Comp                         | Indicates the type of workers' compensation insurance used for the account<br>and is display only.                                                                                                    |
| TRS Member Pos                        | Click $\checkmark$ to select the employee's TRS classification. This is a required field.                                                                                                    |
| Max Days                              | Type the maximum number of days that the position is eligible to work. This<br>number is used when calculating the annual pay based on a daily rate. It is<br>also used when calculating the annual salary using the annual salary table.<br>This is a required field.                                                                                                    |
| Max Payments                          | Type the maximum number of payments allowed. This is a required field.                                                                                                    |
| Overtime Eligible                     | Select if the position is eligible to receive overtime pay.                                                                                                    |
| Supervisor Position                   | <ul> <li>Begin typing a position number, a drop-down list of corresponding data is displayed. Select a position number from the list. The field can be a maximum of 13 characters. Leading zeros are not required. However, if alphanumeric values are entered, the field is not zero-filled.</li> <li>If the position number is not known, click I. The Positions pop-up window is displayed with a list of all positions.</li> <li>To search for specific positions, type data in the desired search fields. Click Search. A list of data that matches the search criteria is displayed. Select a position number item from the list. Otherwise, click Cancel.</li> </ul> |
| Billet                                | Type the billet number of the supervisor, or click <sup>II</sup> to select a billet code for the position. The field can be a maximum of five characters.                                                                                                    |
| Employee<br>Number/Name               | This field is display only.                                                                                                    |
| Ignore Pct of Day for<br>Salary Calcs | Select to ignore the percent of day and allow full salary amounts to be<br>calculated even if the percent of day value does not equal 100%. This field is<br>only displayed if the <b>Display Options to Ignore Pct of Day</b> and <b>Pct of</b><br><b>Year for Position Records</b> field is selected on the District Administration ><br>Options > PMIS District Options page.                                                                                                    |
| Ignore Pct of Yr for<br>Salary Calcs  | Select to ignore the percent of year and allow full salary amounts to be calculated even if the percent of year value does not equal 100%. This field is only displayed if the <b>Display Options to Ignore Pct of Day</b> and <b>Pct of Year for Position Records</b> field is selected on the District Administration > Options > PMIS District Options page.                                                                                                    |

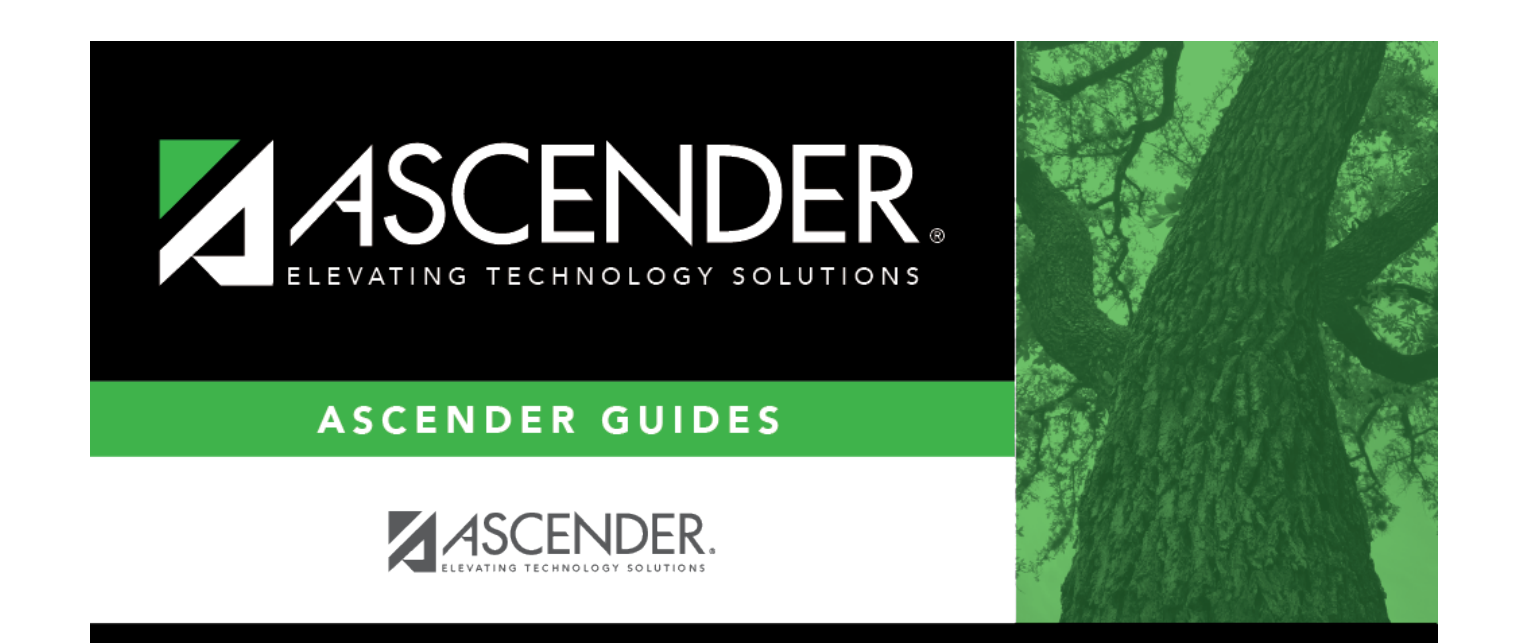

## **Back Cover**